## DB GS CLM PB Creation d'une activite « Referentiel »

La création d'une activité « Référentiel » consiste à créer une nouvelle instance d'un référentiel déjà défini dans un autre cours.

Pour cela cliquez sur ajouter une activité, puis déroulez la liste jusqu'à trouver « Référentiel », comme indiqué sur l'image ci-contre.

Une fois l'activité sélectionnée, une nouvelle page s'ouvre, vous permettant de configurer votre instance de référentiel.

| es humaines             | Droit et Sciences politiques   | Économie et Gestion                                                                 | Scin | Base de donnees<br>Chat<br>Choix de groupes<br>Consultation                                                                                                    | * |
|-------------------------|--------------------------------|-------------------------------------------------------------------------------------|------|----------------------------------------------------------------------------------------------------|---|
| ZEUS<br>Aperçu des sect | ions<br>C2i2e en<br>Es<br>Acci | Formation Con<br>pace de travail et d'échange.<br>Is à l'application de valication. | tir  | Devoirs<br>Dépoit avancé de lictures<br>Texte en ligne<br>Déposer un fichier<br>Activité hors: igne<br>Devoir audio<br>Ecoura<br>Clossaire<br>Journal<br>Legon<br>Media Player<br>Questionnaire |   |
| er<br>Foru              | n des nouvelles 🔮 🖲 🖉 🎢 🏶 1    | 8                                                                                   |      | SCORM/ACC<br>Sondage                                                                                                    |   |
| in the second second    | 🥹 Ajouter i                    | Ine ressource                                                                       | 0    | Ajouter une activité                                                                                                    | • |

| t≣ Aj                                                                                                    | outer Référentiel à section 1 ®   |                                                          |  |  |  |
|----------------------------------------------------------------------------------------------------|-----------------------------------|----------------------------------------------------------|--|--|--|
|                                                                                                    | Créer une instance de référentiel |                                                          |  |  |  |
| Titre de l'instance :                                                                                                    |                                   | Dans la page ci-contre vous                              |  |  |  |
| Description de l'instance :                                                                                                    |                                   | devez compléter les deux<br>premiers champs : « Titre de |  |  |  |
| Comment faut-il dénommer un domaine ? :                                                                                                    | Domaine                           | l'instance » et « description de                         |  |  |  |
| Comment faut-il dénommer une compétence ? :                                                                                                    | Compétence                        | l'instance » et cochez les cases                         |  |  |  |
| Comment faut-il dénommer un item ? :                                                                                                    | Item                              | dans la partie « configuration »                         |  |  |  |
| Taille maximale des documents attachés : 20Mo:                                                                                                    | 20Mo •                            | commo quit :                                             |  |  |  |
| Configuration: Affichage léger du référentiel, sans poids ni empreintes  Non Oui Données de scolarité masquées aux utilisateurs  Non Oui Interdire la création, l'importation et la modification d'un référentiel  Non Oui Interdire d'associer un référentiel existant à une nouvelle instance de référentiel  Non Oui Interdire l'impression des certificats  Non Oui Interdire d'afficher le graphique des certificats validés  Non Oui Enregistrer |                                   | comme suit .                                             |  |  |  |
|                                                                                                    |                                   |                                                          |  |  |  |

| Configuration: | Affichage léger du référentiel, sans poids ni empreintes   Non   Oui                          |
|----------------|-----------------------------------------------------------------------------------------------|
|                | Données de scolarité masquées aux utilisateurs <ul> <li>Non</li> <li>Oui</li> </ul>           |
|                | Interdire la création, l'importation et la modification d'un référentiel O Non Oui            |
|                | Interdire d'associer un référentiel existant à une nouvelle instance de référentiel . Non Oui |
|                | Interdire l'impression des certificats   Non  Oui                                             |
|                | Interdire d'afficher le graphique des certificats validés 🔹 Non 💿 Oui                         |
|                |                                                                                               |

Maintenant, enregistrez. Il vous reste encore à lier cette instance au référentiel C2i2e, ce qui sera fait à partir de la page qui apparait à l'écran. Cliquez, dans la partie basse de la page, sur « sélectionner un référentiel existant ».

Vous devez maintenant associer cette instance soit à un référentiel existant soit à un nouveau référentiel.

Associer cette instance à un référentiel

Sélectionner un référentiel existant

La page ci-contre apparait. Sélectionnez le référentiel C2i2e puis cliquez sur le bouton «Sélectionner» puis sur « continuer ».

Ca y est votre instance de validation du C2i2e est installée dans votre cours, le référentiel complet apparait dans le

| 🗄 Sélectionner un référentiel existant 📀                           |                    |  |  |  |
|--------------------------------------------------------------------|--------------------|--|--|--|
| Filtrer les occurrences sélectionnées ?                            |                    |  |  |  |
| Si l'option ci-dessus est cochée, choisir parmi les                | Iocales • globales |  |  |  |
| Filtrer Quitter                                                    |                    |  |  |  |
| Sélectionner un référentiel existant                               |                    |  |  |  |
| <ul> <li>Référentiel C2i2e (C2i2e) [Occurrence globale]</li> </ul> |                    |  |  |  |
| Sélectionner Quitter                                               |                    |  |  |  |

**IUFM Aix-Marseille** 

navigateur.

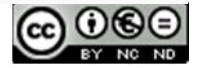

Module référentiel

|                                                                                                    | Référentiel C2i2e                                                                                                    |                                                                     |                                                                  | Ouvrir <b>Référentiel</b> dans une fenêtre séparée. |                           |                           |                            |
|----------------------------------------------------------------------------------------------------|----------------------------------------------------------------------------------------------------|---------------------------------------------------------------------|------------------------------------------------------------------|-----------------------------------------------------|---------------------------|---------------------------|----------------------------|
|                                                                                                    | Référentiel                                                                                                    | Accompagnement                                                      | Activités Tâches Cer                                             | tificat Scolarité                                   | Formation                 |                           |                            |
|                                                                                                    |                                                                                                    |                                                                     | Afficher Exporter                                                |                                                     |                           |                           |                            |
|                                                                                                    |                                                                                                    |                                                                     | II Afficher 📀                                                    |                                                     |                           |                           |                            |
| Instance de certification                                                                                                    |                                                                                                    |                                                                     |                                                                  |                                                     |                           |                           |                            |
| Titre de l'instance                                                                                                    | 1                                                                                                    | Description de l'insta                                              | Ince                                                             | Label des                                           | Label des                 | Label desitems            | Taille maximale            |
|                                                                                                    |                                                                                                    |                                                                     |                                                                  | domaines                                            | compétences               |                           | des documents<br>attachés: |
| C2i fc PE                                                                                                    |                                                                                                    |                                                                     |                                                                  | Domaine                                             | Compétence                | Item                      | 20Mo                       |
| Référentiel                                                                                                    |                                                                                                    |                                                                     |                                                                  |                                                     |                           |                           |                            |
| Nom:                                                                                                    | Référentiel C2i2e                                                                                                    |                                                                     |                                                                  |                                                     |                           |                           |                            |
| Code :                                                                                                    | C2i2e                                                                                                    | t Internet niveau 2 "E organous"                                    |                                                                  |                                                     |                           |                           |                            |
| URL :                                                                                                    | MENT0502170C.htm                                                                                                    | a memet niveau 2 °E nseignant                                       |                                                                  |                                                     |                           |                           |                            |
| Domainet A Compétences générales                                                                                                    | s liées à l'exercice du m                                                                                                    | étier.                                                              |                                                                  |                                                     |                           |                           |                            |
| Compétence A1 Maîtrise de l'environnem                                                                                                    | nent numérique professio                                                                                                    | nnel                                                                |                                                                  |                                                     |                           |                           | 1                          |
| Numéro Code Description                                                                                                    | TIC at laws                                                                                                    | dia manifi dan Kiminan                                              | Fileblessen et al as deben faire                                 |                                                     |                           |                           |                            |
| 2 A 1 2 S'approprier les différen                                                                                                    | tes composantes inform                                                                                                    | roles respectits dans recole ou<br>atiques (lieux outils ) de son e | retablissement, et en denors (circo<br>envimpnement omfessionnel | onscription, bassin, Act                            | ademie, niveau national   | )                         |                            |
| 3 A.1.3 Choisir et utiliser les re                                                                                                    | ssources et services d'u                                                                                                    | n environnement numérique de t                                      | ravail (ENT)                                                     |                                                     |                           |                           |                            |
| 4 A.1.4 Choisir et utiliser les ou                                                                                                    | utils les plus adaptés pou                                                                                                    | ir communiquer avec les acteurs                                     | s et usagers du systèm e éducatif                                |                                                     |                           |                           |                            |
| 5 A.1.5 Se constituer et organis                                                                                                    | ser des ressources en ut                                                                                                    | ilisant des sources professionne                                    | elles                                                            |                                                     |                           |                           |                            |
| Competence A2 Development des cor                                                                                                    | mpétences pour la format                                                                                                    | tion tout au long de la vie                                         |                                                                  |                                                     |                           |                           |                            |
| 1 A2.1 Utiliser les ressources                                                                                                    | en ligne et les dispositif                                                                                                    | de Formation Ouverte et à Dist                                      | tance (FOAD) pour sa formation                                   |                                                     |                           |                           |                            |
| 2 A.2.2 Se référer à des travaux                                                                                                    | x de recherche liant savo                                                                                                    | irs, apprentissages et TICE                                         |                                                                  |                                                     |                           |                           |                            |
| 3 A.2.3 Pratiquer une veille péd                                                                                                    | lagogique et institutionne                                                                                                    | lle, notamment par l'identi fcatio                                  | on des réseaux déchange concerna                                 | ant son dom aine, sa dis                            | cipline, son niveau d'er  | iseignement               |                            |
| Compétence A.3 Responsabilité professi                                                                                                    | ionnelle dans le cadre du                                                                                                    | système éducatif                                                    |                                                                  |                                                     |                           |                           |                            |
| 1 A 3 1 S'exprimer et communi                                                                                                    | quer en s'adaptant aux d                                                                                                    | ifférents destinataires et espace                                   | es de diffusion (institutionnel, public                          | privé interne externe                               | .)                        |                           |                            |
| 2 A.3.2 Prendre en compte les                                                                                                    | enjeux et respecter les r                                                                                                    | ègles concernant notamment la                                       | recherche et les critères de contré                              | ile de validité des intorr                          | nations, la sécurité infi | rmatique, le fitrage inte | emet                       |
| 3 A.3.3 Prendre en compte les                                                                                                    | lois et les exigences d'u                                                                                                    | ne utilisation professionnelle et                                   | citoyenne des TICE concernant : la                               | protection des libertés                             | individuelles et publiqu  | ues, la sécurité des per  | sonnes, la protection      |
| des mineurs, la confide                                                                                                    | intialité des données, la p<br>ester la charte d'urace d                                                                                                    | propriété intellectuelle, le droit à                                | l'image                                                          | de la citavenanté                                   |                           |                           |                            |
| Domaine2 B Compétences nécessai                                                                                                    | res à l'intégration des T                                                                                                    | CE dans sa pratique                                                 | spective educative o apprentissage                               | de la citoyennete                                   |                           |                           |                            |
| Compétence B.1 Travail en réseau avec l                                                                                                    | l'utilisation des outils de l                                                                                                    | travail collaboratif                                                |                                                                  |                                                     |                           |                           |                            |
| Numéro Code Description                                                                                                    | ·                                                                                                    |                                                                     |                                                                  |                                                     |                           |                           |                            |
| 1 B.1.1 Rechercher, produire, p                                                                                                    | artager et mutualiser des                                                                                                    | s documents, des informations,                                      | des ressources dans un environne                                 | ment numérique                                      |                           |                           |                            |
| 2 B.1.2 Contribuer a une product                                                                                                    | 2 B.1.2 (Conthibur à une production ou à un activite collectif au sein d'équipes disciplinaires, intendisciplinaires, transversales ou éducatives                                                                                                    |                                                                     |                                                                  |                                                     |                           |                           |                            |
| Compétence B.2 Conception et préparati                                                                                                    | ion de contenus d'enseig                                                                                                    | nement et de situations d'apprei                                    | ntissage                                                         |                                                     |                           |                           |                            |
| Numéro Code Description                                                                                                    |                                                                                                    |                                                                     |                                                                  |                                                     |                           |                           |                            |
| 1 B.2.1 Identifier les situations et                                                                                                    | d'apprentissage propices                                                                                                    | à l'utilisation des TICE                                            |                                                                  |                                                     |                           |                           |                            |
| 2 B.2.2 Concevoir des situation                                                                                                    | is d'apprentissage et d'év                                                                                                    | aluation mettant en oeuvre des                                      | logiciels généraux ou spécifiques à                              | a la discipline, au doma                            | ine enseigné, au nivea.   | de la classe              |                            |
| 4 B 2 4 Préparer des reasource                                                                                                    | rs ressources dans une t                                                                                                    | des publics et des situations p                                     | édagogiques en respectant les règ                                | et medias utilisables                               | et leurs modalites d'util | isation                   |                            |
| Viule i lageri dei regeri dei regeri dei regeri dei dei dei actività dei protesta e dei anomina possignigues en respectant les regeri de la communication     Compétence B.3. Mise en ouver pédagogique en présente et à distance                                                                                                    |                                                                                                    |                                                                     |                                                                  |                                                     |                           |                           |                            |
| Numéro Code Description                                                                                                    |                                                                                                    |                                                                     |                                                                  | Constant and                                        |                           |                           |                            |
| 2 B.3.1 Conduire des situations                                                                                                    | s d'apprentissage en tirar                                                                                                    | t partie du potentiel des TIC ; tr                                  | avail collectif, individualisé, en petit                         | s groupes                                           |                           |                           |                            |
| 2 8.3.2 Gèrer l'alternance, au c<br>3 8.3.3 Prendre en compte la d                                                                                                    | 2 [B.3.2] Gérer Natemance, au cours d'une séance, entre les activités utilisant les TDE et celles qui n'y ont pas recours<br>3 B.3.3] Denotes en commte la divensité des ébases a difficutés sociales en utilisant les entres et der modettés de traveil d'Expendée en redeantel ativu à distance |                                                                     |                                                                  |                                                     |                           |                           |                            |
| 4 B34 Utiliser tes TICE pour accompagner des éléves, des groupes élèves dans en classifications de la denancier de la denancier de la denan |                                                                                                    |                                                                     |                                                                  |                                                     |                           |                           |                            |
| 5 B.3.5 Articiper un incident technique ou y faire face                                                                                                    |                                                                                                    |                                                                     |                                                                  |                                                     |                           |                           |                            |
| Compétence B.4 Compétences d'évaluation                                                                                                    | ion                                                                                                    |                                                                     |                                                                  |                                                     |                           |                           |                            |
| Numéro Code Description                                                                                                    | oon dan milimatala Tic                                                                                                    | P2i @ eu C2i @) miner en                                            | m dans una situation de franction                                | monto an Aler                                       | ux átudiante              |                           |                            |
| 2 B.4.2 Sintégrer dans une dén                                                                                                    | arche collective d'évalue                                                                                                    | ation des compétences TIC (R2)                                      | ie vans une situation de torm ation j<br>i® ou C2i®)             | noposee aux eleves, al                              | ux etudiants              |                           |                            |
| 3 B.4.3 Exploiter les résultats p                                                                                                    | 3B 4.3 Exploter les résultats produits par des locicles institutionnels d'évaluation des élèves (JADE \                                                                                                    |                                                                     |                                                                  |                                                     |                           |                           |                            |
|                                                                                                    |                                                                                                    |                                                                     |                                                                  |                                                     |                           |                           |                            |

En tant qu'enseignant, 7 onglets sont présents en haut de la page :

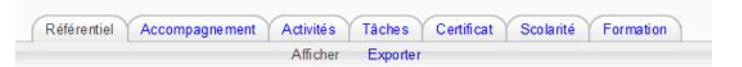

- Référentiel : permet de lister le détail des items du référentiel ;
- Accompagnement : permet d'attribuer un référent à chacun des étudiants ;
- Activités : Permet de consulter les activités des étudiants et de les valider (Le choix « Étudiants accompagnés : oui» permet de ne voir que les étudiants dont on est référent) ;
- Tâches : Permet de définir ou modifier des tâches ou des activités spécifiques aux étudiants ;
- **Certificat** : permet d'avoir une vue instantanée de l'avancement des étudiants dans le processus de certification ;
- Scolarité et Formation : ne sont à utiliser qu'en fin de validation ou pour plus d'informations sur les étudiants.

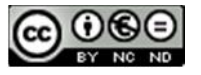